**Antes de iniciar, lembre-se:** o **primeiro passo** é fazer o cadastro no SisGen e pedir validação de seu vínculo com a UFABC. Após a validação, você deve realizar também o Cadastro de Atividades de Acesso. Para mais informações sobre essas etapas iniciais, veja a aba <u>Cadastro SisGen</u>.

Com as etapas iniciais concluídas, siga o passo a passo a seguir:

Passo 1: Preencha o Instrumento de Envio de Amostra.

Passo 2: Colete a assinatura do destinatário e do pesquisador responsável na UFABC.

**Observação:** É permitido utilizar assinatura digital.

**Passo 3:** Após assinado, insira o "**Instrumento de Envio de Amostra**" no cadastro do envio no SisGen.

**Lembre-se**: Se o material a ser enviado ainda não estiver vinculado ao Cadastro de Atividades de Acesso, o pesquisador deverá primeiro realizar tal cadastro no SisGen, e preencher a opção de envio. Se já tiver realizado o cadastro (seguindo as instruções da aba <u>Cadastro SisGen</u>), selecione a opção "Editar" do cadastro de acesso correspondente e prossiga com o preenchimento do envio.

**Passo 4:** Dentro do cadastro de atividade de acesso correspondente ao material a ser enviado ao exterior, preencha a opção de envio:

| FUNDACAD UNIVERSIDADE FEDERAL DE MATO GROSSO DO SUL           | 1 | 3 |
|---------------------------------------------------------------|---|---|
| Parceria com instituição sediada no exterior                  |   |   |
| Adicionar +                                                   |   |   |
| Envio de Amostra que Contenha Patrimônio Genético ao Exterior |   |   |
| Adicionar +                                                   |   |   |
|                                                               |   |   |
| Resultados Obtidos                                            |   |   |
| Resultados Obtidos<br>Adicionar +                             |   |   |
| Resultados Obtidos<br>Adicionar +<br>Tipo de Resultado        |   |   |

## Envio de Amostra que Contenha Patrimônio Genético ao Exterior

Adicionar +

| Patrimônio Genético:                                                                                                    | Selecione | ¢ *           |
|----------------------------------------------------------------------------------------------------|-----------|---------------|
| Tipo de PG enviado ou a ser enviado:                                                                                                    | Selecione | •             |
| Forma de acondicionamento:                                                                                                    |           |               |
| Adicionar +                                                                                                    |           |               |
|                                                                                                    |           |               |
| formações do Projeto                                                                                                    |           |               |
|                                                                                                    |           |               |
| pecificação das atividades a serem                                                                                                    |           | * <b>n</b> î' |
| pecificação das atividades a serem<br>alizadas no exterior                                                                                                    |           | • <b>•</b> °  |
| pecificação das atividades a serem<br>alizadas no exterior                                                                                                    |           | • •           |
| pecificação das atividades a serem<br>alizadas no exterior                                                                                                    |           | • •           |
| pecificação das atividades a serem<br>alizadas no exterior<br>envio de amostra tem por finalidade o<br>quenciamento genético?                                        | Não       | ÷, •,         |
| pecificação das atividades a serem<br>alizadas no exterior<br>envio de amostra tem por finalidade o<br>equenciamento genético?<br>Istituição Destinatária no Exterio | Não       | • •           |

Envio de Amostra que Contenha Patrimônio Genético ao Exterior

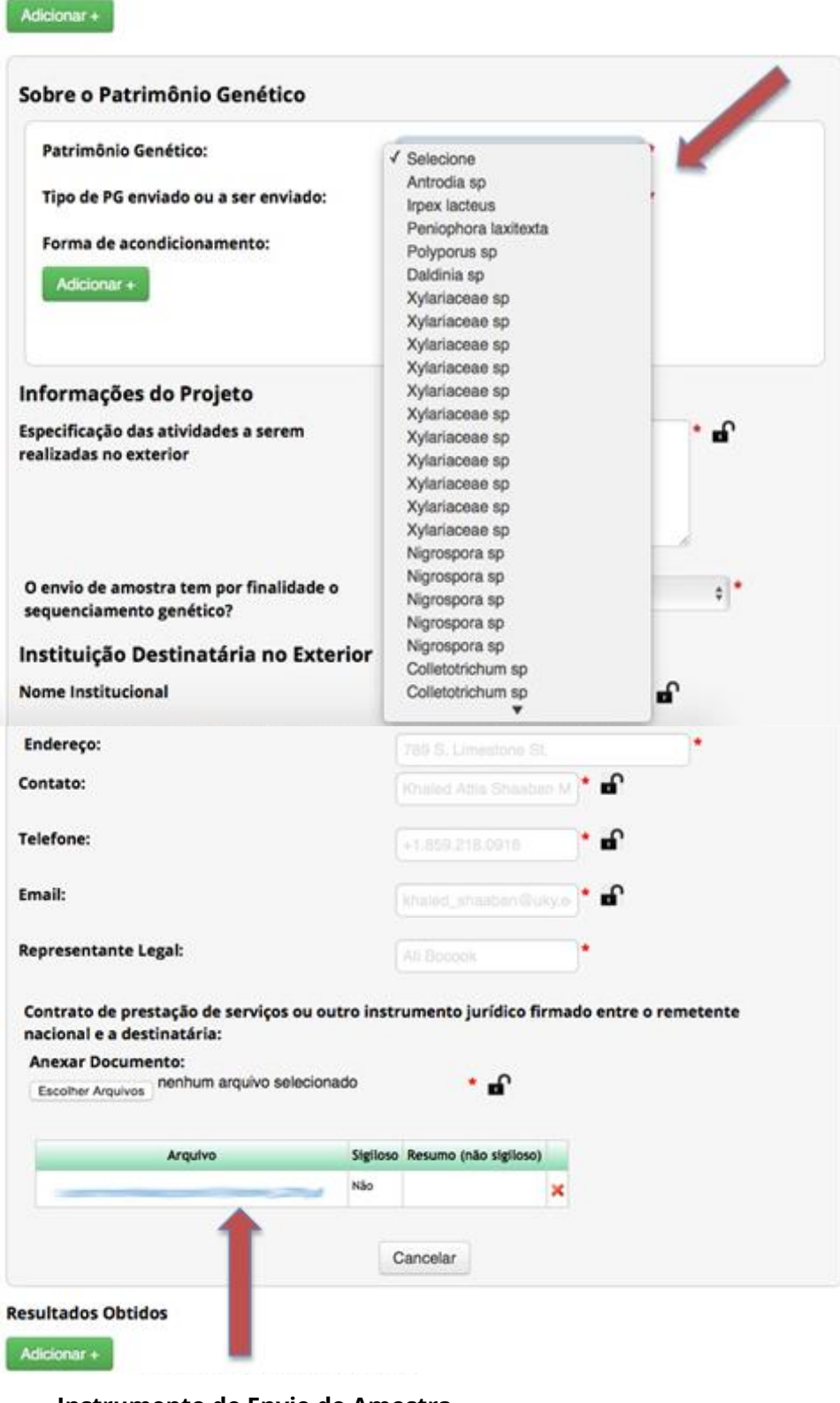

Instrumento de Envio de Amostra preenchido e assinado por ambos os pesquisadores **Passo 5:** Imprima o Instrumento de Envio de Amostra assinado (Passos 1 e 2) e a certidão gerada pelo SisGen (Passos 3 e 4) para mandá-los ao exterior juntamente com a amostra.

**Lembre-se:** No caso de envio de amostra para **sequenciamento genético**, junto ao Instrumento de Envio de Amostra, é **necessário** haver comunicação formal à instituição destinatária quanto à obrigação de devolver ou destruir as amostras.

Fonte das imagens: <<u>http://www.prppg.ufpr.br/site/en/envio/</u>>.